## Информация об универсальном электронном интернет-сервисе MMBA - ОТС DELTA SYSTEM.

В рамках ММВА с 2001 года действует программно-аппаратный комплекс по проведению операций на рынке МБК - ТС DELTA, представляющий собой электронную брокерскую систему и состоящий из двух серверов: DEPO DELTA МБК (действует с 2001 года) и DELTA CASH МБК (запущен в 2016 году).

В 2018 году ММВА полностью обновила ПО своего универсального комплексного электронного интернет-сервиса, который ныне, базируясь на одном «ядре» ОТС SYSTEM, состоит из блока DELTA REPO SYSTEM (операции с финансовыми инструментами залогового кредитования) и блока DELTA DEPO SYSTEM (претрейдинг операций по беззалоговому кредитованию). В ближайшем будущем планируется встроить в это «ядро» (единую платформу) и третий сервисный блок - DELTA CASH SYSTEM (межбанковские банкнотные операции).

#### OTC DELTA REPO SYSTEM

Сервисный блок платформы ОТС DELTA REPO SYSTEM был запущен в рабочую эксплуатацию 17 мая 2018 года.

Сервис позволяет пользователям-клиентам от имени юридических лиц совершать операции кредитования под залог ценных бумаг.

Сервис предоставляет информационное сопровождение – возможность продавцу ресурсов найти покупателя и наоборот. Сервис не подразумевает под собой торговую платформу с обработкой платежей и сделок. Все участники совершившие операции через сервис оформляют дальнейшие свои действия самостоятельно, посредством договорных отношений на согласованных посредством сервиса условиях.

Пользователи подключаются к системе с помощью тонкого клиента (интернет-браузера). Система должна поддерживает наиболее популярные браузеры: Chrome, Firefox, Safari.

Подключение пользователей к терминалам осуществляется по защищенному соединению с использованием алгоритмов шифрования.

До входа пользователь видит приглашение ввести логин и пароль и наименование Repo System.

Первоначальный вход в клиентский терминал осуществляется пользователем с помощью логина и временного пароля, выданными ему администратором системы. После первого входа пользователю следует автоматически предложить сменить пароль.

| OTC Repo | 角 Главная | 🔊 Справка        |                        | +Э Войти |
|----------|-----------|------------------|------------------------|----------|
|          |           | Вход или Р       | егистрация             |          |
|          | (OTC      | REPO - Кредиты г | юд залог ценных бумаг) |          |
|          |           | Password         |                        |          |
|          |           | La               | gin                    |          |
|          | C         | Запомнить меня   | Забыли пароль?         |          |

## <u> Терминал клиента – навигация</u>

| USD of   | п, дисконт  | 0.00-30.00% | Y V KA-on  | - ЦБ-off  |      | USD o/n, | дисконт 30.0 | 0-50.00% | Y 🗸 KA-or | = LIS-off  |      | USD 3r   | п, без дис | конта 🔻 🗸 К | t-on = L           | 6-off           |         | Детализа    | ция по ставке   | <b>Ж</b> Продать все | ЖКупить все |           |            |          |
|----------|-------------|-------------|------------|-----------|------|----------|--------------|----------|-----------|------------|------|----------|------------|-------------|--------------------|-----------------|---------|-------------|-----------------|----------------------|-------------|-----------|------------|----------|
|          | BUY         | сумма       | ставка     | сумма     | SELL | B        | UY           | сумма    | ставка    | сумма      | SELL |          | BUY        | сумма       | ставка             | сумма           | SELL    | (Выберите   | инструмент]     | -                    | _           | -         | -          |          |
| ×        | 1           | 1,500,000   | 4.00%      | 2,300,000 | 2    |          | 1            | 55       | 3.30%     |            |      |          | 1          | 1,000,000   | 4.005              | 6 1,050,0       | 00      | 1           | Лот Тип         | Сумм                 | а Валюта    | Тикер     | Дисконт, % | Контраге |
| ×        | 1           | 900         | 4.50%      | 100,000   | 1    |          | 1            | 36       | 3.40%     |            |      | ×        | 1          | 500,000     | 4.50               | 6 1,900,0       | 00      | 2           |                 |                      |             |           |            |          |
|          |             |             | 5.00%      | 1,000,000 | 1    |          | 1            | 750,000  | 4.30%     |            |      |          | 1          | 1,000,000   | 5.205              | 6               |         |             |                 |                      |             |           |            |          |
| ×        | 1           | 10,045      | 5.75%      |           |      |          | 1            | 550,000  | 5.00%     |            |      |          | 1          | 800,000     | 7.005              | 6               |         |             |                 |                      |             |           |            |          |
|          | 1           | 1,000,000   | 7.00%      |           |      |          | 1            | 6        | 6.00%     |            |      |          |            |             |                    |                 |         |             |                 |                      |             |           |            |          |
| ×        | 1           | 3,000       | 7.80%      |           |      |          | 1            | 100,000  | 7.40%     |            |      |          |            |             |                    |                 |         | (Выберите   | norj            |                      |             |           |            |          |
| ×        | 1           | 1,313       | 13.00%     |           |      |          |              |          |           |            |      |          |            |             |                    |                 |         |             |                 |                      |             |           |            |          |
|          |             |             |            |           |      |          |              |          |           |            |      |          |            |             |                    |                 |         |             |                 |                      |             |           |            |          |
|          |             |             |            |           |      |          |              |          |           |            |      |          |            |             | _                  |                 |         |             |                 |                      |             |           |            |          |
| RUB o/   | п, дисконт  | 0.00-30.00% | Y VKA-on   | = U5-off  |      | RUB o/n, | дисконт 30.0 | 0-50.00% | Y VKA-or  | = LIS-off  |      | RUB 3    | п, без дис | конта т     | Aren = U           | 6-off           |         | Ввод нов    | ой заявки       |                      |             |           |            |          |
|          | BUY         | сумма       | ставка     | сумма     | SELL | B        | UY           | сумма    | отавка    | сумма      | SELL |          | BUY        | сумма       | отавка             | сумма           | SELL    | Валюта/С    | DOK:            | USD - /              | o/n 🗸       |           |            |          |
|          | 1           | 1,400,000   | 4.00%      | 2,000,000 | 1    |          | 1            | 55       | 3.00%     |            | -    | ×        |            |             | 2.001              | 6 1,050,0       | 00      | 1 Hanpaane  | ние:            | BUY SE               | ELL.        |           |            |          |
|          | 1           | 1,110,000   | 5.00%      | 10000     |      |          |              |          | 4.00%     | 15,000,000 | 1    |          | 1          | 1,000,000   | 3.005              | 6               |         | Ставка:     |                 |                      |             |           | 96         |          |
| ×        |             |             | 5.80%      | 900,000   | 1    |          | 1 1,         | 000,000  | 4.50%     |            |      |          |            |             | 5.005              | 6 1,100,0       | 00      | 1<br>CVMM8: |                 |                      |             |           |            |          |
|          |             |             | 6.00%      | 1,000,000 | 1    |          | 1            | 20       | 4.90%     |            |      | ×        |            |             | 5.801              | 6 90,0          | 00      | 1           |                 |                      |             |           | 0 USD      |          |
| ×        | 1           | 1,000       | 6.45%      | 1,000,000 | 1    | -        | 1            | 21       | 5.10%     | 0.000      |      |          | 2          | 2,450,000   | 6.001              | 6               |         | Дисконт:    |                 |                      |             | (         | 0 %        |          |
|          | 1           | 5,000,000   | 7.50%      |           |      |          | 2            | 2,000    | 0.40%     | 2,000      | z    |          |            |             | 6.455              | 6 1,000,0       | 00      | 1 Ценная б  | mara:           | Поиск тик            | вра         |           |            |          |
|          | 2           | 17,207      | 10.70%     |           |      | ×        | 1            | 1,000    | 5.46%     | 1,000      | 1    |          | 1          | 1,000,000   | 7.001              | 6               |         | (Ценная б   | умага не опредн | илена)               |             |           | Купить     |          |
|          |             |             |            |           |      |          | 2            | 72       | 6.00%     |            |      | ×        |            |             | 10.70              | % 9,056,0       | 00      | 1           |                 |                      |             |           |            |          |
| Mov 25   | asver 19 or |             |            |           |      |          |              |          |           |            |      |          |            | Мои спер    | ( <b>W</b> : 13 on | exection)       | v       |             |                 |                      |             |           |            |          |
|          |             |             | Cratyo     | Two Cook  |      | Cymma    | Валюта       | CTR      | eva %     | Писконт %  |      | т        | aren       | Ne          |                    | Контрасент      | Ten     | Chor        | Commo           | Валита               | Craeva %    | Лисконт % |            | Тике     |
| ×        | 000001      |             | активна    | buy o/n   |      | 10.045   | USD          | 010      | 5.75%     | 4.5096     |      |          | SRERP      |             | 000020             | Faur [1]5 (A()) | GIVEN   | 0/0         | 905             | RUB                  | 10,70%      | 3.40      | 96         | MT       |
|          | 000002      |             | 9674949    | col 3m    |      | 90.000   | DUB          |          | 5 80%     | 7 80%      |      |          | GA7P       |             | 000101             | Eaux BTE        | TAKEN   | 300         | 500.000         | LISD                 | 4 50%       | 9.40      | 04         | GA       |
| -        | 000002      |             | an maria   | ana din   |      | 2,000    | LIED         |          | 7.8004    | 7.00%      |      |          | WARE?      |             | 000101             | (OAD)           | STATE N | - Const     | 500,000         | 030                  | 4.00%       | 5.40      | ~          |          |
| •        | 000003      |             | активна    | ouy c/n   |      | 3,000    | 050          |          | 7.00%     | 7.90%      |      | 01105000 | DAVIEZ.    | 0           | 000102             | Банк ГЛБ.(АО)   | GIVEN   | a/n         | 11              | RUB                  | 11.00%      | 11.00     | %          | PL       |
| ~        | 000004      | c           | тменена    | sei o/n   |      | 900,000  | HUB          |          | 0.80%     | 4.20%      |      | SU25083  | HMPS5      | 0           | 000103             | Банк ГПБ (АО)   | GIVEN   | o/n         | 30              | USD                  | 3.40%       | 30.00     | %          | CH       |
| <b>^</b> | 000005      |             | dis i ndHa | ouy on    |      | 900      | 050          |          | 4.0076    | 18.30%     |      | HOUUN    | AUC 100    | 0           | 000104             | Банк ГПБ (АО)   | TAKEN   | 3m          | 1,000           | USD                  | 4.50%       | 4.00      | %          | MO       |
|          | 000010      |             |            |           |      |          |              |          |           |            |      |          |            |             |                    |                 |         |             |                 |                      |             |           |            |          |

Форма ввода заявки всегда открыта и готова к использованию.

| Валюта/Срок:                                      | USD - / o/n - |        |
|---------------------------------------------------|---------------|--------|
| Направление:                                      | BUY SELL      |        |
| Ставка:                                           | 5.75          | %      |
| Сумма:                                            | 10,045        | USD    |
| цисконт:                                          | 4.5           | %      |
| енная бумага:                                     | SBERP         |        |
| азвание:<br>бербанк России Г<br>сор:sberp isin:ru | IAO an        | Купить |

На форме Вы можете выбрать в выпадающем справочнике валюту сделки (RUB, USD) и срок (o/n, 3m).

Форма детализации и акцепта всегда открыта. Кнопка акцепта меняет свое состояние на активное/неактивное и купить/продать в зависимости от выбранных параметров.

При выделении строки стакана на форме детализации автоматически раскрываются параметры лотов по данной ставке.

| Детал             | изаци | я по став                          | же жПрода                                               | ть все           | Жкупи | ть все         |                     |                    |
|-------------------|-------|------------------------------------|---------------------------------------------------------|------------------|-------|----------------|---------------------|--------------------|
| Ставка            | 4.50% | 6, USD 3n                          | п, без диско                                            | нта              |       |                |                     |                    |
|                   | Лот   | Тип                                | Сумма                                                   | Вал              | юта   | Тикер          | Дисконт<br>9        | r,<br>% Контрагент |
| 0                 | 1     | buy                                | 500,000                                                 |                  | USD   | GAZA           | 9.40                | % ИК<br>РЕГИОН     |
| >                 | 2     | sell                               | 900,000                                                 |                  | USD   | MOBE           | 3 4.00 <sup>4</sup> | % Банк ГПБ<br>(AO) |
| +                 | 3     | sell                               | 1.000.000                                               |                  | USD   | MOBE           | 4.00                | % Банк ГПБ         |
| Акцепт<br>ставке: | по    | Д<br>Названи<br>областн<br>SECID:N | 4.50%<br>Дисконт:<br>ие:Московсн<br>ой банк ПАС<br>ИОВВ | sell<br>кий<br>С |       | USD 3<br>4.00% | 3m, без дис         | конта              |
| Сумма:            |       |                                    | 900,                                                    | 000              | USD   |                | Купить              |                    |

При выделении лота на форме детализации параметры лота автоматически подставляются в форму акцепта. Вы не можете исполнить свой лот или лот своего коллеги по юридическому лицу. Вы можете исполнить чужой лот или снять свою заявку. По клику на строку в формах «мои заявки» и «мои сделки» параметры заявки/сделки автоматически подставляются в форму ввода заявки.

| MON                     | сделки: 1                                                                              | IO DIEMENT(OB                                                        | And a state of the local division of the local division of the loc |                                                                                                    |                                                                               |                                                  |                                                        |                                                                   |                                                                         |
|-------------------------|----------------------------------------------------------------------------------------|----------------------------------------------------------------------|----------------------------------------------------------------------------------------------------|----------------------------------------------------------------------------------------------------|-------------------------------------------------------------------------------|--------------------------------------------------|--------------------------------------------------------|-------------------------------------------------------------------|-------------------------------------------------------------------------|
| N                       | № заявки                                                                               | Контрагент                                                           | Тип                                                                                                    | Срок                                                                                                    | Сумма                                                                         | Валюта                                           | Ставка, %                                              | <b>Дисконт,</b> %                                                 | Тикер                                                                   |
| ۵                       | 000020                                                                                 | Банк ГПБ<br>(АО)                                                     | GIVEN                                                                                                    | o/n                                                                                                    | 905                                                                           | RUB                                              | 10.70%                                                 | 3.40%                                                             | MTLRF                                                                   |
| ۵                       | 000101                                                                                 | Банк ВТБ<br>(ПАО)                                                    | TAKEN                                                                                                    | 3m                                                                                                    | 500,000                                                                       | USD                                              | 4.50%                                                  | 9.40%                                                             | GAZ/                                                                    |
| ۵                       | 000102                                                                                 | Банк ГЛБ<br>(AQ)                                                     | GIVEN                                                                                                    | o/n                                                                                                    | 11                                                                            | RUB                                              | 11.00%                                                 | 1 <mark>1</mark> .00%                                             | PLZ                                                                     |
| ۵                       | 000103                                                                                 | Банк ГЛБ                                                             | GIVEN                                                                                                    | o/n                                                                                                    | 30                                                                            | USD                                              | 3.40%                                                  | 30.00%                                                            | CHEF                                                                    |
|                         |                                                                                        | 1700)                                                                |                                                                                                    |                                                                                                    |                                                                               |                                                  |                                                        |                                                                   |                                                                         |
| Мои                     | і заявки: 1<br>№ заявки                                                                | род<br>9 элемент(ов)<br>Ста                                          | )<br>Today<br>тус Ти                                                                                                    | ХСнять<br>п Срок                                                                                           | все заявки<br>Сумма                                                           | Валюта                                           | Ставка, %                                              | Дисконт, %                                                        | Тикер                                                                   |
| Мои<br>N<br>X           | азаявки: 1<br>ваявки<br>азаявки<br>000001                                              | 9 элемент(ов)<br>Ста<br>акти                                         | ) <mark>Today</mark><br><b>тус Ти</b><br>івна b                                                                                                    | ▼ ХСнять<br>п Срок<br>лу о/п                                                                               | все заявки<br>Сумма<br>10,045                                                 | Валюта<br>USD                                    | <b>Ставка, %</b><br>5.75%                              | <b>Дисконт, %</b><br>4.50%                                        | Тикер<br>SBERP                                                          |
| Mou<br>N<br>X           | а заявки: 1<br>2 заявки<br>000001<br>000002                                            | 9 элемент(ов)<br>Ста<br>акти<br>акти                                 | ) <mark>Today</mark><br><b>тус Ти</b><br>івна b<br>івна s                                                                                                    | T ХСнять   п Срок   лу о/п   э!! 3m                                                                        | все заявки<br>Сумма<br>10,045<br>90,000                                       | <b>Валюта</b><br>USD<br>RUB                      | <b>Ставка, %</b><br>5.75%<br>5.80%                     | <b>Дисконт, %</b><br>4.50%<br>7.80%                               | Тикер<br>SBERP<br>GAZF                                                  |
| Mou<br>N<br>X<br>X      | а заявки: 1<br>2 заявки<br>000001<br>000002<br>000003                                  | 9 элемент(ов)<br>Ста<br>акти<br>акти                                 | ) <mark>Тоday</mark><br>тус Ти<br>івна b<br>івна s<br>івна b                                                                                                    | ▼ ×Снять   п Срок   лу о/п   э!! 3m   лу о/п                                                               | все заявки<br>Сумма<br>10,045<br>90,000<br>3,000                              | Валюта<br>USD<br>RUB<br>USD                      | Ставка, %<br>5.75%<br>5.80%<br>7.80%                   | <b>Дисконт, %</b><br>4.50%<br>7.80%<br>7.90%                      | Тикер<br>SBERP<br>GAZF<br>KMEZ                                          |
| Mou<br>×<br>×           | а заявки: 1<br><b>2 заявки</b><br>000001<br>000002<br>000003<br>000004                 | 9 элемент(ов)<br>Ста<br>акти<br>акти<br>акти                         | ) Today<br>Tyc Tu<br>IBHA b<br>IBHA S<br>IBHA b<br>IBHA S                                                                                                    | T ХСнять   n Срок   лу о/п   элл Зт   лу о/п   элл о/п                                                     | все заявки<br>Сумма<br>10,045<br>90,000<br>3,000<br>900,000                   | Валюта<br>USD<br>RUB<br>USD<br>RUB               | Ставка, %<br>5.75%<br>5.80%<br>7.80%<br>5.80%          | <b>Дисконт, %</b><br>4.50%<br>7.80%<br>7.90%<br>4.20%             | Тикер<br>SBERP<br>GAZF<br>KMEZ<br>SU25083RMFS5                          |
| Mou<br>N<br>X<br>X      | а заявки: 1<br>9 заявки<br>000001<br>000002<br>000003<br>000004<br>000005              | 9 элемент(ов)<br>Ста<br>акти<br>акти<br>акти<br>акти                 | ) Today<br>Tyc Tw<br>IBHA D<br>IBHA S<br>IBHA S<br>IBHA D<br>IBHA D                                                                                                    | ▼ ×Снять   п Срок   Ју о/п   Ју о/п   Ју о/п   Ју о/п   Ју о/п                                             | все заявки<br>Сумма<br>10,045<br>90,000<br>3,000<br>900,000<br>900            | Валюта<br>USD<br>RUB<br>USD<br>RUB<br>USD        | Ставка, %<br>5.75%<br>5.80%<br>7.80%<br>5.80%<br>4.50% | Дисконт, %<br>4.50%<br>7.80%<br>7.90%<br>4.20%<br>18.30%          | Тикер<br>SBERP<br>GAZF<br>KMEZ<br>SU25083RMFS5<br>RU000A0JPTE5          |
| Mou<br>N<br>X<br>X<br>X | а заявки: 1<br>2 заявки: 1<br>000001<br>000002<br>000003<br>000004<br>000005<br>000019 | 9 элемент(ов)<br>Ста<br>акти<br>акти<br>акти<br>акти<br>акти<br>акти | Today<br>Tyc Tu<br>IBHA b<br>IBHA b<br>IBHA b<br>IBHA S<br>IBHA S                                                                                                    | Т ЖСнять   n Срок   лу о/п   эл 3m   лу о/п   эл о/п   лу о/п   эл о/п   эл о/п   эл о/п   эл о/п   эл о/п | все заявки<br>Сумма<br>10,045<br>90,000<br>3,000<br>900,000<br>900<br>100,000 | Валюта<br>USD<br>RUB<br>USD<br>RUB<br>USD<br>USD | Ставка, %<br>5.75%<br>5.80%<br>7.80%<br>4.50%<br>4.50% | Дисконт, %<br>4.50%<br>7.80%<br>7.90%<br>4.20%<br>18.30%<br>7.90% | Тикер<br>SBERP<br>GAZF<br>KMEZ<br>SU25083RMFS5<br>RU000A0JPTE5<br>SNGSF |

Кнопки снятия активных заявок доступны в один клик, вне зависимости от того, какой инструмент выделен.

При закрытии торгов по расписанию происходит автоматическое снятие всех текущих заявок. На следующий торговый день Вы можете поставить необходимые заявки вновь, выделив нужную заявку/сделку и в окне «Ввод новой заявки» нажать кнопку – Купить или Продать. Данные из старой заявки будут перенесены автоматически.

В систему загружен справочник ценных бумаг, доступных для торгов на Московской Бирже. Справочник ценных бумаг содержит следующие данные:

- Торговый код (тикер)
- ISIN код
- Краткое наименование
- Полное наименование

При вводе в заявке данных по ценным бумагам достаточно начать набирать информацию и контекстный поиск выдаст Вам нужную информацию по ценной бумаге.

#### <u>Стакан</u>

Доступны для ввода заявок на сделки следующие стаканы – Валюта USD, срок овернайт, дисконт от 0 до 30% Валюта USD, срок овернайт, дисконт от 30 до 50% Валюта USD, срок 3 месяца, дисконт обговаривается каждым участником

индивидуально

Валюта RUB, срок овернайт, дисконт от 0 до 30%

Валюта RUB, срок овернайт, дисконт от 30 до 50%

Валюта RUB, срок 3 месяца, дисконт обговаривается каждым участником индивидуально

В будущем количество стаканов будет скорректировано по мере их востребованности.

| 1 | BUY | сумма о   | ставка | сумма     | SELL |
|---|-----|-----------|--------|-----------|------|
| × | 1   | 1,500,000 | 4.00%  | 2,300,000 | 2    |
| × | 1   | 900       | 4.50%  | 100,000   | 1    |
|   |     |           | 5.00%  | 1,000,000 | 1    |
| × | 1   | 10,045    | 5.75%  |           |      |
|   | 1   | 1,000,000 | 7.00%  |           |      |
| × | 1   | 3,000     | 7.80%  |           |      |
| × | 1   | 1,313     | 13.00% |           |      |

Значок 🚺 вызывает настройку фильтра, в который Вы можете добавить контрагентов с которыми можете совершать сделки и ценные бумаги по которым Вы можете совершать операции.

| Лимитн            | ный фильтр цен                                                        | нных бумаг                                                                               |                                                                                                    |
|-------------------|-----------------------------------------------------------------------|------------------------------------------------------------------------------------------|----------------------------------------------------------------------------------------------------|
| азреше            | енные бумаги: 7 эл                                                    | темент(ов)                                                                               |                                                                                                    |
|                   | Тикер                                                                 | ISIN                                                                                     | Название                                                                                                |
| -                 | GAZC                                                                  | RU000A0JQG86                                                                             | ГАЗКОН (ОАО) ао                                                                                         |
| -                 | GRNT                                                                  | RU000A0JV532                                                                             | ГородскиеИнновацТехнологии ас                                                                           |
| -                 | KOGK                                                                  | RU0002155359                                                                             | Коршуновский ГОК ПАО ас                                                                                 |
| -                 | LSNG                                                                  | RU0009034490                                                                             | Ленэнерго(ПАО)-ас                                                                                       |
| -                 | RU000A0JWSU9                                                          | RU000A0JWSU9                                                                             | ГК ПИК (ПАО) БО-02                                                                                      |
| ā                 | SNGSP                                                                 | RI 10009029524                                                                           | Сургутнефтегаз ОАО ап                                                                                   |
| обавле            | ние элемента:                                                         |                                                                                          |                                                                                                    |
| Ценная            | обумага:                                                              | Пои                                                                                      | ск - Ценная бумага                                                                                      |
| Deleop            | 2                                                                     |                                                                                          |                                                                                                    |
| Пимитн<br>Разреше | ный фильтр ко                                                         | нтрагентов<br>ы: 2 элемент(ов)<br>Краткое                                                |                                                                                                    |
| Тимитназреше      | ный фильтр кон<br>анные контрагент<br>Reuter Code                     | нтрагентов<br>ы: 2 элемент(ов)<br>Краткое<br>название                                    | Полное название                                                                                         |
| Пимитн<br>азреше  | ный фильтр кон<br>енные контрагент<br>Reuter Code<br>VTBRRUMM         | нтрагентов<br>ы: 2 элемент(ов)<br>Краткое<br>название<br>Банк ВТБ (ПАО)                  | Полное название<br>Банк ВТБ (публичное акционерное<br>общество)                                         |
| Пимитн<br>азреше  | ный фильтр кој<br>енные контрагент<br>Reuter Code<br>VTBRRUMM<br>GZPM | нтрагентов<br>ы: 2 элемент(ов)<br>Краткое<br>название<br>Банк ВТБ (ПАО)<br>Банк ГПБ (АО) | Полное название<br>Банк ВТБ (публичное акционерное<br>общество)<br>"Газпромбанк" (Акционерное общество) |

Для активации отбора по установленному фильтру в нужном Вам стакане нажмите кнопки

- - для фильтра по контрагенту. В этом случае будут показаны заявки только тех контрагентов с кем Вы можете совершать операции и добавили их в фильтр.
- для фильтра по ценным бумагам. В этом случае будут показаны заявки только с теми ценными бумагами, которые Вы добавили в фильтр.

После того как Вы исполнили сделку, все исполненные сделки попадают в окно «Мои сделки».

При наведении курсора мыши на контрагента в всплывающем окне ВЫ увидите данные для контакта с этим контрагентом. Так же данные доступны по нажатию кнопки Информация - [1]

| • Н<br>• К<br>• Я<br>• К<br>• С<br>• С<br>• С<br>• С | азвани<br>раткое<br>euter C<br>)ридиче<br>16, кор<br>ракт. ад<br>овочеро<br>елефон<br>ракс: +7<br>mail: ma | е: "Газпром<br>название:<br>ode: GZPM<br>еский адре<br>onyc 1.<br>црес: 11741<br>емушкинска<br>и: +7-(495) 9<br>/-(495) 913-7<br>ailbox@gazp | ибанк" (Акци<br>Банк ГПБ (А<br>ес: 117420, г.<br>8, г. Москва<br>ая, д. 63.<br>113-74-74<br>73-19<br>prombank.ru | онерное об<br>Ю)<br>. Москва, у<br>, ул. | бщество)<br>л. Наметкина, | іага:<br>й област<br>ІЅІ№:RUC | гні<br>юс |   |
|------------------------------------------------------|----------------------------------------------------------------------------------------------------|----------------------------------------------------------------------------------------------------|----------------------------------------------------------------------------------------------------|------------------------------------------|---------------------------|-------------------------------|-----------|---|
| SBERP                                                | ۵                                                                                                    | 000020                                                                                                    | Банк ГПБ                                                                                                    | GIVEN                                    | o/n                       | 905                           |           |   |
| GAZP<br>KMEZ                                         | ۵                                                                                                    | 000101                                                                                                    | Банк ВТБ<br>(ПАО)                                                                                                | TAKEN                                    | 3m                        | 500,000                       |           |   |
| RMFS5                                                | ۵                                                                                                    | 000102                                                                                                    | Банк ГПБ<br>(AO)                                                                                                 | GIVEN                                    | o/n                       | 11                            |           |   |
| SNGSP                                                | ۵                                                                                                    | 000103                                                                                                    | Банк ГПБ<br>(АО)                                                                                                 | GIVEN                                    | o/n                       | 30                            |           |   |
| Контр                                                | аген<br>а юрида                                                                                            | <b>Т</b><br>ического л<br>Названи                                                                                                    | <mark>ица</mark><br>е: <sup>•</sup> Газпром                                                                      | банк" (Акці                              | ионерное обще             | ство)                         |           | : |
|                                                      | Кратк                                                                                                    | ое названи                                                                                                    | е: Банк ГПБ                                                                                                    | (AO)                                     |                           |                               |           |   |
|                                                      |                                                                                                    | Reuter Cod                                                                                                    | e: GZPM                                                                                                    |                                          |                           |                               |           |   |
| ٢                                                    | Оридич                                                                                                    | еский адре                                                                                                    | с: 117420, г.                                                                                                    | Москва, у                                | л. Наметкина, д           | ц. 16, корпу                  | rc 1.     |   |
|                                                      |                                                                                                    | Факт. адре                                                                                                    | с: 117418, г.                                                                                                    | Москва, у                                | л. Новочерему             | шкинская, д                   | ц. 63.    |   |
|                                                      |                                                                                                    | Телефо                                                                                                    | н: +7-(495) 9                                                                                                    | 13-74-74                                 |                           |                               |           |   |
|                                                      |                                                                                                    | Фак                                                                                                    | c: +7-(495) 9                                                                                                    | 13-73-19                                 |                           |                               |           |   |
|                                                      |                                                                                                    | Ema                                                                                                    | il: mailbox@                                                                                                    | gazprombai                               | nk.ru                     |                               |           |   |
|                                                      |                                                                                                    |                                                                                                    |                                                                                                    |                                          |                           |                               |           |   |

Вы можете использовать эту информацию для установления контакта с контрагентом и обработки сделки.

#### Чат

В верхнем меню доступна кнопка – Чат. При нажатии на нее открывается окно, в котором Вы можете осуществлять общение со всеми участниками торговой системы. Сообщения доступны и видны всем участникам.

| 11:1<br>11:1<br>11:1<br>11:1 |
|------------------------------|
| 11.5<br>11.5                 |
| 11:1                         |
| 11:1                         |
| 11:1                         |
| 11:1                         |
| 11:1                         |
|                              |
|                              |
| 11:1                         |
| 44.4                         |
| 11:1                         |
| 11:2                         |
|                              |
| 11:3                         |
|                              |

## **OTC DELTA DEPO SYSTEM**

Сервисный блок DELTA DEPO SYSTEM был запущен в эксплуатацию 08 октября 2018 года и является новой, модернизированной версией электронной брокерской системы MMBA TC DELTA, функционировавшей с 2001 года.

DELTA DEPO SYSTEM, также как и предыдущая версия, предназначена для организации интернет-сервиса по межбанковскому кредитованию в рамках установленных между банками двусторонних лимитов.

Сервис предоставляет информационное сопровождение – возможность продавцу ресурсов найти покупателя и наоборот. Сервис, как и в предыдущей версии, не подразумевает под собой торговую платформу с обработкой платежей и сделок. Все участники совершившие операции в системе оформляют дальнейшие свои действия самостоятельно, посредством договорных отношений на согласованных ранее условиях.

В DELTA DEPO SYSTEM открыты «окна» по следующим финансовым инструментам: RUB O/N, RUB 2W, RUB 1M, USD O/N, USD 2W, USD 1M.

Пользователи подключаются к системе с помощью наиболее используемых в настоящее время интернет-браузеров Firefox, Safari, EDGE. Подключение к терминалам осуществляется по защищенному соединению с использованием алгоритмов шифрования.

Трейдинг в системе осуществляется в непрерывном автоматическом режиме двойного встречного аукциона. При совпадении ценовых параметров одновременно находящихся в системе заявок встречной направленности происходит автоматическое заключение сделки между контрагентами, имеющими между собой соответствующие данной сделке лимиты.

Основным технологическим принципом системы является предоставление участнику торгов индивидуальной очереди заявок на покупку и продажу (привлечение-размещение) инструмента от всех его контрагентов, с которыми им установлены взаимные лимиты прямых расчетов, таким образом, что объемы предоставляемых участнику торгов заявок контрагентов не превышают лимиты, установленные им с данными контрагентами.

Лимиты заводятся пользователем и отслеживаются в ходе торгов на каждого контрагента по каждому инструменту отдельно на покупку и на продажу (привлечение и размещение). По мере совершения сделок параметры лимитов пересчитываются (происходит неттинг сделок по каждому инструменту между каждой парой контрагентов). Пользователь может в ходе торгов корректировать свои лимиты на контрагентов. Введенные в систему и отслеживаемые в ходе торгов лимиты влияют на отображение для пользователя очередей заявок в режиме реального времени.

Помимо «цен на себя» по своим лимитам абонент видит и общую очередь заявок, что важно в информационном плане для оценки тенденций рынка, а также информацию о заключаемых сделках (без наименований контрагентов по сделкам). Выставляя заявку, банк может скрыть своё имя, раскрыть его только для контрагентов или раскрыть его для всех участников системы. После заключения сделки наименование контрагента по ней раскрывается для второй стороны по сделке в обязательном порядке.

Заявки банков накапливаются в системе и действуют до момента их отзыва или до заключения сделки. При совпадении ценовых параметров одновременно находящихся в системе встречных заявок происходит автоматическое заключение сделки между контрагентами, имеющими соответствующие данной сделке лимиты.

С помощью ПО DELTA DEPO SYSTEM абоненты получают доступ непосредственно в информационную систему в режиме просмотра всей информации, которая имеется в системе в ходе торгов, а именно:

• Список участников системы.

• Online: полные очереди заявок на покупку (привлечение) и продажу (размещение) по всем инструментам с указанием цены, объема и времени выставления каждой заявки.

• Online и по завершении торгов: все сделки, заключенные в системе, с указанием инструмента, цены, объема, времени заключения сделки и ее характера (taken/given).

Также абоненты системы получают возможность в режиме online неограниченно обмениваться сообщениями приватного характера с любым из участников системы.

Первоначальный вход в клиентский терминал осуществляется пользователем с помощью логина и временного пароля, выданными ему администратором системы. После первого входа пользователю следует автоматически предложить сменить пароль.

| OTC Depo       | А Гланная                                                                   | •Э Войти      |
|----------------|-----------------------------------------------------------------------------|---------------|
|                | Вход или Регистрация                                                        |               |
|                |                                                                             |               |
|                | User Name                                                                   |               |
|                | Pusseerd                                                                    |               |
|                | Lage                                                                        |               |
|                | Система ОТС Depo System (далее – Система)                                   |               |
|                | предназначена для организации интернет-сервиса                              |               |
|                | no                                                                          |               |
|                | Сервис не подразумевает под собой торговую                                  |               |
|                | платформу с обработкой платежей и сделок. Все                               |               |
|                | участники совершившие операции через сервис                                 |               |
|                | оформляют дальнейшие свои действия                                          |               |
|                | самостоятельно, посредством договорных                                      |               |
|                |                                                                             |               |
|                | условиях.                                                                   |               |
| 0 2018 Delta - | OTC Depo System Toprosal ceccess acteses Bpess cepseps: 20-25-2018 11:45:42 | Hub: Ø On-Ine |

# <u> Терминал клиента – навигация</u>

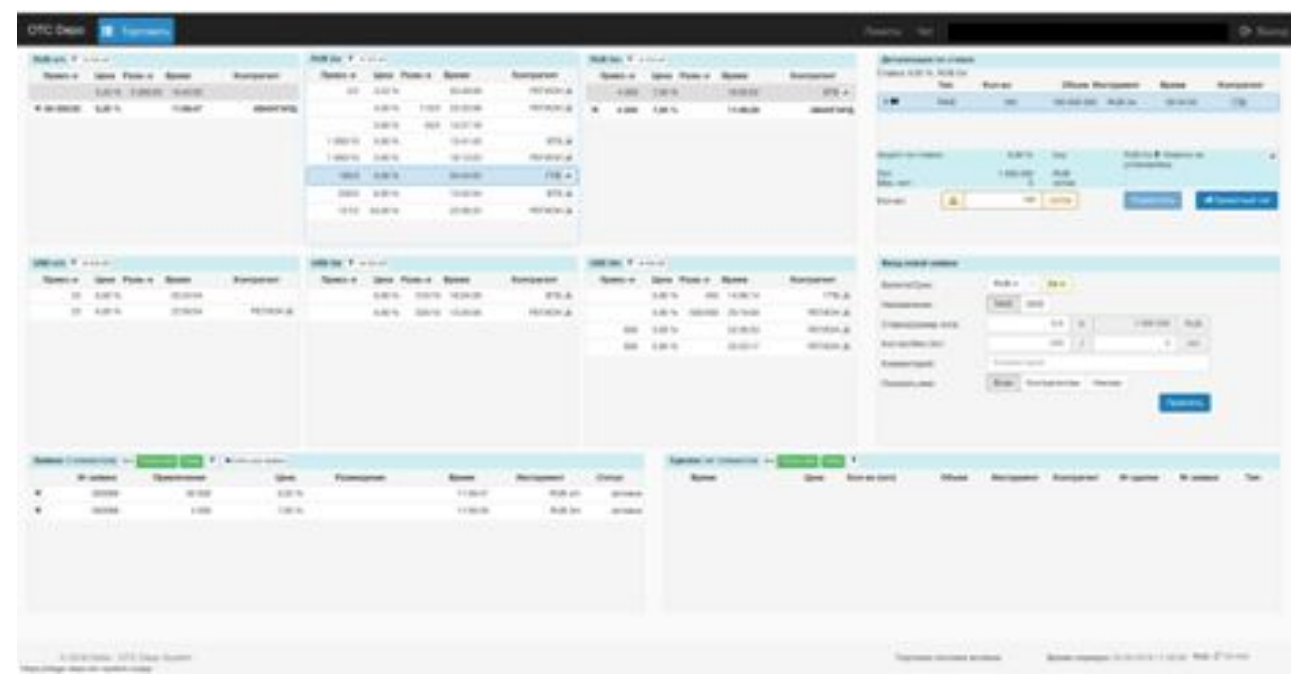

Форма ввода заявки всегда открыта и готова к использованию.

| Banona/Cpok:        | RU8 +    | 1 08.4    |      |           |      |
|---------------------|----------|-----------|------|-----------|------|
| Направление:        | TAKE     | ONE       |      |           |      |
| Ставка/размер лота: |          | 6         | . 16 | 1 000 000 | PUB  |
| Kan-so/Mex./lot:    |          | 10.000    | 1    |           | 0.00 |
| Комментарияк        | R.Datato | -map-68   |      |           |      |
| Показать имя:       | Boss     | Контрален | 1994 | Hexally   |      |

На форме Вы можете выбрать в выпадающем справочнике валюту сделки (RUB, USD) и срок (o/n, 2 week, 3 months). Указать направление Вашей заявки – ТАКЕ или GIVE. Указывается ставка в процентах, количество лотов (один лот всегда равен – в рублях одному миллиону рублей, в долларах США один лот равен сто тысяч долларов США).

Также возможно ввести комментарий – который будет виден всем пользователям системы. Например, можно указать о возможности раннего возврата средств или указать о возможности коррекции ставки и суммы заявки. Доступен любой текстовый комментарий.

Форма детализации и акцепта всегда открыта. Кнопка акцепта меняет свое состояние на активное/неактивное и привлечь/разместить в зависимости от выбранных параметров.

При выделении строки стакана на форме детализации автоматически раскрываются параметры заявки по данной ставке. С данного окна также имеется возможность вызвать Приватный чат для общения с пользователем, поставившим данную заявку.

| Commence and          | Ties  | Kon-eo | 005em 15    | струмент         | Bpenn                   | Контрагент     |
|-----------------------|-------|--------|-------------|------------------|-------------------------|----------------|
| >#                    | TAKE  | 180    | 180 000 000 | RUB 2w           | 65:34:55                | 005            |
| Акцият по с<br>Лит    | тария | 6.90 % | buj<br>BLB  | RUB 21<br>yctawo | н 🕈 Ливалти не<br>влени | 1              |
| Mass. Paper           | (     | 5      | JORG B      |                  |                         |                |
| and the second second |       | 180    | - MOTOR     | Fem              |                         | Constraint and |

При выделении лота на форме детализации параметры лота автоматически подставляются в форму акцепта. Вы не можете исполнить свой лот или лот своего коллеги по юридическому лицу. Вы можете исполнить чужой лот или снять свою заявку.

По клику на строку в окнах «заявки» и «сделки» параметры заявки/сделки автоматически подставляются в форму ввода заявки

| 4,00 %    | 3                                    | 3 000 000                                      | int let a                                                                             |                                                                                                    |                                                                                                    |                                                                                                    |                                                                                                    |
|-----------|--------------------------------------|------------------------------------------------|---------------------------------------------------------------------------------------|----------------------------------------------------------------------------------------------------|----------------------------------------------------------------------------------------------------|----------------------------------------------------------------------------------------------------|----------------------------------------------------------------------------------------------------|
| 4.00.94   |                                      |                                                | FUB 21                                                                                |                                                                                                    |                                                                                                    |                                                                                                    |                                                                                                    |
| 4,000 79. | 10                                   | 10 000 000                                     | PUB 2                                                                                 | K                                                                                                    |                                                                                                    |                                                                                                    |                                                                                                    |
| 5,90 %    | 2                                    | 2 000 000                                      | PEJE 21                                                                               |                                                                                                    |                                                                                                    |                                                                                                    |                                                                                                    |
| 5.90 %    | 3                                    | 3 000 000                                      | FUB 24                                                                                | ć                                                                                                    |                                                                                                    |                                                                                                    |                                                                                                    |
| 5,90 %    | 51                                   | 51 080 080                                     | P6,48 21                                                                              | ÷                                                                                                    |                                                                                                    |                                                                                                    |                                                                                                    |
| 6,90 %    | 14                                   | 14 000 000                                     | FIJB 24                                                                               | £                                                                                                    |                                                                                                    |                                                                                                    |                                                                                                    |
| 6,90 %    | 0                                    | 6 000 000                                      | PLUB 21                                                                               | w                                                                                                    |                                                                                                    |                                                                                                    |                                                                                                    |
|           | 5.90 %<br>5.90 %<br>6.90 %<br>6.90 % | 5.90 % 3<br>5.90 % 51<br>6.90 % 14<br>6.90 % 0 | 5.90 % 3 3 000 000   5.90 % 51 51 000 000   6.90 % 14 14 000 000   6.90 % 6 6 000 000 | 5.90 % 3 3.000 000 RUB 2   5.90 % 51 51.000 000 RUB 2   6.90 % 14 14.000 000 RUB 2   6.90 % 14 14.000 000 RUB 2   6.90 % 0 0.000 000 RUB 2 | 5.90 % 3 3.000 000 PLUB 2w   5.90 % 51 51.000 000 PLUB 2w   6.90 % 14 14.000 000 PLUB 2w   6.90 % 6.000 000 PLUB 2w | 5.90 % 3 3.000 000 RUB 2w   5.90 % 51 51.000 000 RUB 2w   6.90 % 14 14.000 000 RUB 2w   6.90 % 0 6.000 000 RUB 2w | 5.90 % 3 3.000.000 FLUB 2w   5.90 % 51 51.000.000 FLUB 2w   6.90 % 14 14.000.000 FLUB 2w   6.90 % 6.90 000 FLUB 2w |

|   | Nº заявки | Привлечение | Lieva  | Passesgeweet | Время    | Инструмент | Статус     |
|---|-----------|-------------|--------|--------------|----------|------------|------------|
| × | 000089    | 60 000      | 6.20 % |              | 11:56:47 | RUB o/n    | aktivatel  |
| × | 880000    | 4 000       | 7.00 % |              | 11:56:29 | RUB 3m     | aktivativa |

Кнопки снятия активных заявок доступны в один клик, вне зависимости от того, какой инструмент выделен.

При закрытии торгов по расписанию происходит автоматическое снятие всех текущих заявок. На следующий торговый день Вы можете поставить необходимые заявки вновь, выделив нужную заявку/сделку и в окне «Ввод новой заявки» нажать кнопку – Привлечь или Разместить. Данные из старой заявки будут перенесены автоматически.

По нажатии кнопки ВСЕ в данных окнах будут соответственно отображены ВСЕ СДЕЛКИ или ВСЕ ЗАЯВКИ в системе – на дату или период дат, указанных правее в фильтре.

При выборе «BCE» – автоматически скрываются данные по контрагенту. При выборе «Только мои» данные по контрагенту доступны для просмотра.

Таким образом пользователь имеет возможность увидеть ВСЕ совершенные сделки или выставленные заявки на сделку в системе.

#### Стакан

Доступны для ввода заявок на сделки следующие стаканы – Валюта USD, срок овернайт Валюта USD, срок 2 недели, Валюта USD, срок 1 месяц Валюта RUB, срок овернайт Валюта RUB, срок 2 недели Валюта RUB, срок 1 месяц В будущем количество стаканов будет скорректировано, в зависимости от популярности.

| Привле   | Цена    | Разме | Время    | Контрагент |
|----------|---------|-------|----------|------------|
| 2/2      | 3,53 %  |       | 03:49:09 | РЕГИОН а   |
|          | 4.00 %  | 1102  | 22:33:56 | РЕГИОН 4   |
|          | 5.90 %  | 45/2  | 14;27:18 |            |
| 1 000/10 | 5,90 %  |       | 13:41:43 | BT5 A      |
| 1 000/10 | 5,90.3% |       | 16:13:23 | PERMON &   |
| 180/5    | 6.90 %  |       | 05:34:55 | rns; à     |
| 200/5    | 6.90 %  |       | 13:42:54 | 875.4      |
| 121/2    | 34.00 % |       | 22:56:25 | РЕГИОН А   |

Значок 🚺 вызывает настройку фильтра, в который Вы можете добавить контрагентов с которыми можете совершать сделки.

| Лон ко                            | нтрагенты                                  |                   |                                |
|-----------------------------------|--------------------------------------------|-------------------|--------------------------------|
| Kađpak                            | ные контрагенть                            | c 1 3/56460+7(08) |                                |
|                                   | Reuter Code                                | Краткое название  | Полное название                |
| -                                 | VTBRRUMM                                   | 6a+x BT5 (TAO)    | Банк ВТБ (публичное акционерно |
|                                   |                                            |                   | 00400100                       |
| Добавл                            | чение злемента;                            |                   | 00400100                       |
| <b>Цобан</b> /<br>Контра          | чение злемента:<br>гент:                   | Поног             | - Kanperen                     |
| <b>цобан</b> /<br>Контра<br>Выбер | ение злемента:<br>гент:<br>ите аломент "Ко | Поног             | • Romprent<br>• Romprent       |

Для активации отбора по установленному фильтру в нужном Вам стакане нажмите кнопки

• - для фильтра по контрагенту. В этом случае будут показаны заявки только тех контрагентов с кем Вы можете совершать операции и добавили их в фильтр.

#### Лимиты

Для ввода лимитов используйте кнопку вверху – ЛИМИТЫ. По нажатию данной кнопки открывается всплывающее окно, в котором вы можете ввести данные по действующим лимитам. Встречные лимиты, установленные на Вас контрагентом, автоматически отображаются в данном окне в поле Привлечение.

Для ввода нового лимита Вам необходимо внизу добавить контрагента, на которого Вы хотите ввести лимит. Для этого нужно начать ввод в строке «Поиск- Контрагент» наименование контрагента, и система подберет и покажет подходящих контрагентов.

После выбора необходимо в строке лимитов указать лимит на данного контрагента на каждую валюту и срок. После ввода необходимо нажать кнопку «Сохранить».

Пользователю доступна возможность ввода дополнительного комментария на лимите справа в поле «Alert», который виден только ему.

| Hargalisi marta                                             |     |    |   |   |   |   |              |     |   |   |     |
|-------------------------------------------------------------|-----|----|---|---|---|---|--------------|-----|---|---|-----|
| Artesand Institu<br>Administration Institution<br>Presenter | -   | 14 |   |   |   |   | -            | 120 |   | 2 |     |
| · And the property lines                                    | 1   | -  |   | - | - |   |              |     |   |   | -   |
| 5 (per 76.45) (p                                            | 1.5 |    | - |   |   | - | and a second |     |   |   | = . |
| Andrew Constant                                             | 5   |    |   |   |   |   | -            |     | - |   |     |

Также пользователь может ввести новый лимит или скорректировать (увеличить) имеющийся непосредственно в стакане на строке, с заявкой которую ему нужно исполнить, но лимита недостаточно. Для этого в строке имеется функциональная кнопка справа от наименования контрагента, наведя на которую можно ввести лимит.

| RUB 2w Y - KA of |            |               |            |  |  |
|------------------|------------|---------------|------------|--|--|
| Привле           | Цена Разме | <b>Bpesen</b> | Kourpareur |  |  |
| 2/2              | 3.53 %     | 03:49:09      | PETHON     |  |  |

После нажатия данной кнопки справа в всплывающем окне доступна коррекция данного конкретного лимита.

| Лимиты на Размещение<br>Контрагент: Банк ВТБ (ПАО) (Ба | анк ВТБ (п | убличное акционерное общество)) |     |
|--------------------------------------------------------|------------|---------------------------------|-----|
| RUB 2w                                                 |            | ,                               |     |
| Total                                                  |            | Free                            |     |
| 100 000 000                                            | RUB        | 100 000 000                     | RUB |
|                                                        |            |                                 |     |

После того как Вы исполнили сделку, все исполненные сделки попадают в окно «Мои сделки».

При наведении курсора мыши на контрагента в всплывающем окне ВЫ увидите данные для контакта с этим контрагентом. Так же данные доступны по нажатию кнопки Информация - [ם]

| газпр                                                           | омоани                                                                                                    | К (АКЦИО                                                            | нерное оо                                                                         | щество)                          |                         | _                                   |               |
|-----------------------------------------------------------------|----------------------------------------------------------------------------------------------------|---------------------------------------------------------------------|-----------------------------------------------------------------------------------|----------------------------------|-------------------------|-------------------------------------|---------------|
| • H                                                             | азвание                                                                                                    | е: "Газпром                                                         | ибанк" (Акци                                                                      | онерное об                       | бщество)                |                                     |               |
| • K                                                             | раткое                                                                                                    | название:                                                           | Банк ГПБ (А                                                                       | 0)                               |                         | iara:                               |               |
| • R                                                             | leuter Co                                                                                                    | ode: GZPM                                                           | 1000000                                                                           | 22.5                             | 175011                  | iai a.                              |               |
| • Ю                                                             | Оридиче                                                                                                    | еский адре                                                          | е: 117420, г.                                                                     | Москва, у                        | л. Наметкина,           |                                     |               |
| Д.                                                              | . 16, кор                                                                                                    | пус 1.                                                              |                                                                                   |                                  |                         | й облас                             | TH            |
| • Ф                                                             | ракт. ад                                                                                                    | pec: 11741                                                          | 8, г. Москва,                                                                     | , ул.                            |                         | ISIN:RU                             | 000           |
| н                                                               | ювочере                                                                                                    | ЭМУШКИНСКа                                                          | ая, д. 63.                                                                        |                                  |                         |                                     |               |
| • 10                                                            | елефон                                                                                                    | : +/-(495) 9                                                        | 13-14-14                                                                          |                                  |                         |                                     |               |
|                                                                 |                                                                                                    |                                                                     |                                                                                   |                                  |                         |                                     |               |
| • Φ                                                             | ракс: +7                                                                                                    | -(495) 913-1                                                        | 73-19                                                                             |                                  |                         |                                     |               |
| • Ф<br>• E                                                      | ракс: +7<br>mail: ma                                                                                                    | -(495) 913-1<br>ailbox@gazp                                         | 73-19<br>prombank.ru                                                              |                                  |                         |                                     |               |
| • ¢                                                             | <b>ракс:</b> +7<br>mail: ma                                                                                                    | -(495) 913-1<br>ailbox@gazp                                         | 73-19<br>prombank.ru                                                              |                                  |                         | Сумма                               | E             |
| • ¢<br>• E                                                      | Dakc: +7                                                                                                    | -(495) 913-7<br>ailbox@gazr<br>000020                               | 73-19<br>prombank.ru<br>Банк ГПБ                                                  | GIVEN                            | o/n                     | Сумма<br>905                        | <b>E</b>      |
| • ¢<br>• E<br>SBERP<br>GAZP                                     | Dакс: +7<br>imail: ma                                                                                                    | -(495) 913-7<br>ailbox@gazp<br>000020                               | 73-19<br>prombank.ru<br>Банк ГПБ<br>(AQ)                                          | GIVEN                            | o/n                     | Сумма<br>905                        | 5             |
| • ¢<br>• E<br>SBERP<br>GAZP                                     | ракс: +7<br>imail: ma                                                                                                    | -(495) 913-7<br>ailbox@gazr<br>000020<br>000101                     | 73-19<br>prombank.ru<br>Банк ГПБ<br>(AQ)<br>Банк ВТБ                              | GIVEN                            | o/n<br>3m               | Сумма<br>905<br>500,000             | <b>E</b><br>5 |
| • ¢<br>• E<br>SBERP<br>GAZP<br>KMEZ                             | Dakc: +7<br>imail: ma                                                                                                    | -(495) 913-7<br>ailbox@gazp<br>000020<br>000101                     | 73-19<br>prombank.ru<br>Банк ГПБ<br>(АО)<br>Банк ВТБ<br>(ПАО)                     | GIVEN<br>TAKEN                   | o/n<br>3m               | Сумма<br>905<br>500,000             | 5<br>)        |
| • ¢<br>• E<br>SBERP<br>GAZP<br>KMEZ<br>RMFS5                    | Dакс: +7<br>imail: ma                                                                                                    | -(495) 913-3<br>ailbox@gazr<br>000020<br>000101<br>000102           | 73-19<br>prombank.ru<br>Банк ГЛБ<br>(АQ)<br>Банк ВТБ<br>(ПАQ)<br>Банк ГПБ         | GIVEN<br>TAKEN<br>GIVEN          | o/n<br>3m<br>o/n        | Сумма<br>905<br>500,000             | <b>E</b><br>5 |
| • ¢<br>• E<br>SBERP<br>GAZP<br>KMEZ<br>RMFS5<br>DJPTE5          | ракс: +7<br>imail: ma                                                                                                    | -(495) 913-1<br>ailbox@gazp<br>000020<br>000101<br>000102           | 73-19<br>prombank.ru<br>Банк ГЛБ<br>(АQ)<br>Банк ВТБ<br>(ПАQ)<br>Банк ГЛБ<br>(АQ) | GIVEN<br>TAKEN<br>GIVEN          | o/n<br>3m<br>o/n        | Сумма<br>905<br>500,000<br>11       | <b>E</b>      |
| • ¢<br>• E<br>SBERP<br>GAZP<br>KMEZ<br>RMFS5<br>DJPTE5          | Dake: +7<br>imail: ma                                                                                                    | -(495) 913-3<br>ailbox@gazp<br>000020<br>000101<br>000102           | 73-19<br>prombank.ru<br>Банк ГЛБ<br>(АQ)<br>Банк ВТБ<br>(ПАQ)<br>Банк ГЛБ<br>(АQ) | GIVEN<br>TAKEN<br>GIVEN          | 0/n<br>3m<br>0/n        | Сумма<br>905<br>500,000<br>11       | <b>E</b>      |
| • ¢<br>• E<br>SBERP<br>GAZP<br>KMEZ<br>RMFS5<br>JJPTE5<br>SNGSP | Dake: +7<br>imail: mail: ma | -(495) 913-3<br>ailbox@gazp<br>000020<br>000101<br>000102<br>000103 | 73-19<br>prombank.ru<br>Банк ГЛБ<br>(АQ)<br>Банк ВТБ<br>(ПАQ)<br>Банк ГЛБ<br>(АQ) | GIVEN<br>TAKEN<br>GIVEN<br>GIVEN | 0/n<br>3m<br>0/n<br>0/n | Сумма<br>905<br>500,000<br>11<br>30 | <b>I</b><br>5 |

| Контрагент               |                                                    | ×   |
|--------------------------|----------------------------------------------------|-----|
| Сарточка юридического ли | la                                                 |     |
| Название:                | "Газпромбанк" (Акционерное общество)               |     |
| Краткое название:        | Банк ГПБ (АО)                                      |     |
| Reuter Code:             | GZPM                                               |     |
| Юридический адрес:       | 117420, г. Москва, ул. Наметкина, д. 16, корпус 1. |     |
| Факт. адрес:             | 117418, г. Москва, ул. Новочеремушкинская, д. 63.  |     |
| Телефон:                 | +7-(495) 913-74-74                                 |     |
| Факс:                    | +7-(495) 913-73-19                                 |     |
| Email:                   | mailbox@gazprombank.ru                             |     |
|                          | Закр                                               | ыть |

Вы можете использовать эту информацию для установления контакта с контрагентом и обработки сделки.

## Чат

В верхнем меню доступна кнопка – Чат. При нажатии на нее открывается окно в котором Вы можете осуществлять общение со всеми участниками торговой системы. Сообщения доступны и видны всем участникам.

| Добрый день!                                               | 11:10 |
|------------------------------------------------------------|-------|
| Мамонтов Алексей ММВА                                      |       |
| С Днём рождения !!!                                        | 11:1  |
| Прибытков Егор Банк ВТБ (ПАО)                              |       |
| Добрый день, коллеги!                                      | 11:1  |
| Петров Игорь Банк ГПБ (АО)                                 |       |
| Поздравляю с Юбилеем!                                      | 11:1  |
| Мамонтов Алексей ММВА                                      |       |
| Предлагаем участникам Форума рабочме пароли!<br>Бесплатно) | 11:1  |
| Прибытков Егор Банк ВТБ (ПАО)                              | 44.4  |
| Присоединяюсь к поздравлениям !!!                          | -11,1 |
| Приглашаем к работе с новой Репо системой                  | 11:2  |
| Прибытков Егор Банк ВТБ (ПАО)                              |       |
| Готовы начать работу. Ждем дальнейших инструкций           | 11:3  |
| <b>-</b> Я Отправить                                       |       |
| Ваше сообщение                                             |       |

Также доступны приватные чаты – сообщения в которых видны только двум участникам данного чата.